## Mobile Energy - UAC Does Not Cover the Invoice in Full

Last Modified on 03/25/2025 7:31 am CDT

This Customer has \$100 in Unapplied Cash and is being invoiced for \$325. The *Take a Payment* checkbox is selected.

Agvance Mobile Energy - Demo Mode

| Select<br>Tank                                                                                                    | Select Select<br>PDO Terms |            | Meter 1: 0000.00<br>Meter 2: 0000.00 |             |             |                                                                                                    | 0     | View Ta       | View Cust     |                      | View<br>Splits            |                        |            |
|----------------------------------------------------------------------------------------------------|----------------------------|------------|--------------------------------------|-------------|-------------|----------------------------------------------------------------------------------------------------|-------|---------------|---------------|----------------------|---------------------------|------------------------|------------|
| Gener                                                                                                    | al                         | Taxes      |                                      |             | PDO         |                                                                                                    |       | Booking       | Rec           | ар                   | MF                        | TDet                   | ails       |
| ID                                                                                                    | 1HamHe 😔                   |            | Reg                                  | ular        | PrePa       | y                                                                                                    | UAC   | Credi         | t Limit       | Ticket               | Date                      | 07/11/2                | 0          |
| Customer<br>Tank SN                                                                                                    | Helen Hammon<br>HelenTank  | d          | 0.00                                 |             | 0.00        |                                                                                                    | 100.0 | 0 0           |               | Due Date<br>Price By |                           | 07/11/20<br>Products   |            |
| Tickets<br>Comments                                                                                                    |                            |            |                                      |             |             |                                                                                                    |       |               | Price Default |                      | Individual (None)         |                        |            |
| <prod< td=""><td>uct Name&gt;</td><td>Quantity</td><td>Unit</td><td>Lev</td><td>Stat</td><td><unit< td=""><td>Unit</td><td>Total</td><td>Spl</td><td>&lt;%&gt;</td><td>Your</td><td>Sh Ta</td><td>Lot #</td></unit<></td></prod<> | uct Name>                  | Quantity   | Unit                                 | Lev         | Stat        | <unit< td=""><td>Unit</td><td>Total</td><td>Spl</td><td>&lt;%&gt;</td><td>Your</td><td>Sh Ta</td><td>Lot #</td></unit<> | Unit  | Total         | Spl           | <%>                  | Your                      | Sh Ta                  | Lot #      |
| Propar                                                                                                    | ne - Horne Heati           | ng 325.000 | Gal                                  | List        |             | 1.000                                                                                                    | Gal   | 325.00        | 1             | 100                  | 325                       | 00                     |            |
|                                                                                                    |                            |            |                                      |             |             |                                                                                                    |       |               |               |                      |                           |                        |            |
| Salesperson<br>Addition<br>Commen                                                                                                    | ID<br>al<br>fts            | ~          |                                      |             | 0           |                                                                                                    |       | Read<br>Meter |               | Remo<br>Produ        | ve                        | Pro                    | dd<br>duct |
| Extra<br>Charges                                                                                                    | < <u>B</u> ack             | Next>      |                                      | Taka<br>Pay | e a<br>ment | Sav                                                                                                    | re    | <u>C</u> an   | cel           | Pr                   | Sub<br>epay \$ 0<br>Sales | total<br>Used<br>s Tax | 325.<br>0  |

Save the ticket, and the screen to record the payment displays. Once the Use UAC box is checked, the amount in the *Payment Total* may be changed from 225.00 to 0.

| Agva | inc | e Mo | bile Energy | - Demo Mode   |         |       |                  |            |        |            |             |     |
|------|-----|------|-------------|---------------|---------|-------|------------------|------------|--------|------------|-------------|-----|
| С    | he  | ck w | hich custo  | mers          | Th      | ese P | ayments will     | -+         | Paym   | ent Number | 1003        |     |
|      | y   | pay  | ment from   | ig a          | the tic | ket y | ou just created. | 51         |        | Date       | 07/11/20    |     |
|      |     |      | ID          | Name          | Gross   | Disc  | Payment Total    | Pay Method | 1 Ref# | Use UAC    | UAC Balance | Pay |
| 1    |     |      | 1HamHe      | Helen Hammond | 325.00  | 0.00  | 225.00           | Check      | ~      |            | 100.00      |     |

Select in the *Payment Total* column to display the number pad. Change the *Payment Total* amount to 0. Select **Save** to complete the payment.

| gva                   | ance | e Mo        | bile Energy | - Demo Mode         |         |       |                  |            |    |            |         |             |     |
|-----------------------|------|-------------|-------------|---------------------|---------|-------|------------------|------------|----|------------|---------|-------------|-----|
| Check which customers |      |             | omers       | These Payments will |         |       |                  |            |    | ent Number | 1003    |             |     |
|                       | у    | ou a<br>pay | ment from   | ng a<br>I.          | the tic | ket y | ou just created. | st         |    |            | Date    | 07/11/20    |     |
|                       |      |             | ID          | Name                | Gross   | Disc  | Payment Total    | Pay Method | 11 | Ref #      | Use UAC | UAC Balance | Pay |
|                       |      |             | 1HamHa      | Halan Hammand       | 325 00  | 0.0   | 0.00             | Chack      | -  |            |         | 100.00      |     |